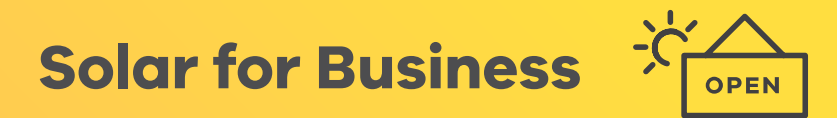

# Solar Victoria Portal Customer User Guide

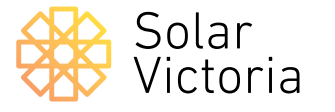

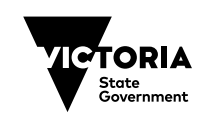

The purpose of this guide is to walk you through the customer rebate and interest-free loan application process as part of the Victorian Government's Solar for Business Program.

After engaging a retailer and receiving a quote, your retailer will upload your quote to the Solar Victoria Portal. You will then be sent an email with a link directing you to the Portal to begin your rebate application.

On the Portal home page, you can find information about applying, including the eligibility criteria, what you need to get started, and frequently asked questions about applying for a Solar for Business rebate. For more details including finding a suitable retailer please visit the <u>Solar Victoria website</u>. 

# Apply for a Solar for Business rebate

### 1.0

On the **Solar Victoria Portal home page** check the eligibility criteria and which documents you need to get started.

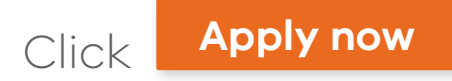

| Apply for a rebate towards insta<br>system for your business.                                                    | alling a solar panel (PV)                                                                                           | This takes about<br>15 mins                                                         |
|----------------------------------------------------------------------------------------------------|----------------------------------------------------------------------------------------------------|-------------------------------------------------------------------------------------|
| → Before you start                                                                                               | → What you'll need                                                                                                  | → FAQ                                                                               |
| Small businesses must:                                                                                           |                                                                                                    |                                                                                     |
| <ul> <li>have 1-49 full-time equivalent (FTE) employees. FTI<br/>in hours.</li> </ul>                            | E is the total hours worked by all employees, divided                                                               | by the business' standard working v                                                 |
| <ul> <li>operate from non-residential premises</li> </ul>                                                        |                                                                                                    |                                                                                     |
| operate from individually metered premises                                                                       |                                                                                                    |                                                                                     |
| have your system installed by a Solar Victoria appr                                                              | roved solar retailer 🗗                                                                                              |                                                                                     |
| <ul> <li>install a Solar Victoria approved solar system C with</li> </ul>                                        | th an inverter (PV) capacity size up to a maximum of                                                                | 30kW                                                                                |
| If you can't finish applying in one go, we'll hold your p<br>and need to start over.                             | place for up to 14 days. If you don't finish within the 14                                                          | days, you'll lose your allocated plac                                               |
| We'll process your info and pass it on to Solar Victoria<br>any other purpose unless permitted by law. You can a | a to assess your eligibility for a Solar for Business reb<br>contact Solar Victoria if you want to access your pers | ate or loan. We won't use your info f<br>conal info. Learn more about <u>how we</u> |

# **Contact details**

#### 1.1

You're now ready to begin your application. You may be the owner of the business, or an authorised business representative who has approval to manage the application on the business's behalf.

Enter your **email address** and **mobile phone number**. You don't have to use the same email address as the one you gave your retailer when you got your quote.

| Contact details | Contact details                                                    |
|-----------------|--------------------------------------------------------------------|
|                 | Your contact details                                               |
| 2) Quote        | We need this so we can contact you about your rebate application.  |
| Review          | We'll text you a unique security code to verify your phone number. |
| Done            | Emoil                                                              |
|                 | Confirm email                                                      |
|                 | Mobile number                                                      |
|                 | e.g 0412345678                                                     |

1 2 3 4 5 6 7

# **Contact details**

### 1.2

You will then receive a code to the mobile number you provided. Enter it here.

| 1 Contact details | Contact details                                                                   |
|-------------------|-----------------------------------------------------------------------------------|
| 2) Quote          | Enter Security Code                                                               |
| 3 Review          | We've sent a security code to XXXX XXX 678. It will only be valid for 10 minutes. |
| 4 Done            | Security code                                                                     |
|                   |                                                                                   |
|                   |                                                                                   |
|                   | Back Resend Code Next                                                             |

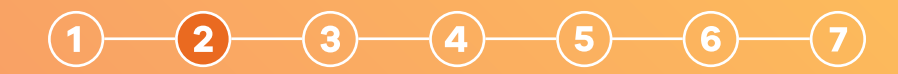

**Search** for the name of your chosen retailer and click on their name in the list.

**Enter the quote number** provided by your retailer and the total quoted amount before any rebates or discounts are applied. The portal won't be able to find your quote unless these details match exactly.

| Your quote         |                                                                                                    |
|--------------------|----------------------------------------------------------------------------------------------------|
| Contact details    | Enter your quate details exactly as they appear in your email from Solar Victoria. Check your junk or spam folders<br>in case you may have missed it. |
|                    | Tell us who your quote is from                                                                                                    |
| 2 Quote            | Start typing the name of your retailer, then choose them from the list.                                                                               |
| I I                | Rahul Retailer Test New                                                                                                    |
| 3 Business details |                                                                                                    |
|                    | You can only submit quotes from approved retailers                                                                                                    |
| Loan               | Quote number                                                                                                    |
| 5 Identity         | 123456789                                                                                                    |
| I I                | This must exactly match your quote                                                                                                    |
| 6 Review           |                                                                                                    |
|                    | Total quote amount                                                                                                    |
| 7 Done             | é rece                                                                                                    |
|                    | \$ 15000                                                                                                    |
|                    | Total quote amount including GST, before any rebate, STC or loan amount has been deducted                                                             |

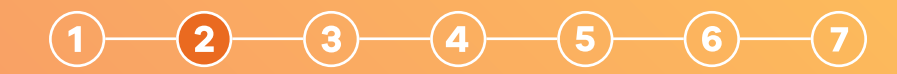

Confirm that the details of the retrieved quote match your business's address. Contact your retailer if these details are incorrect.

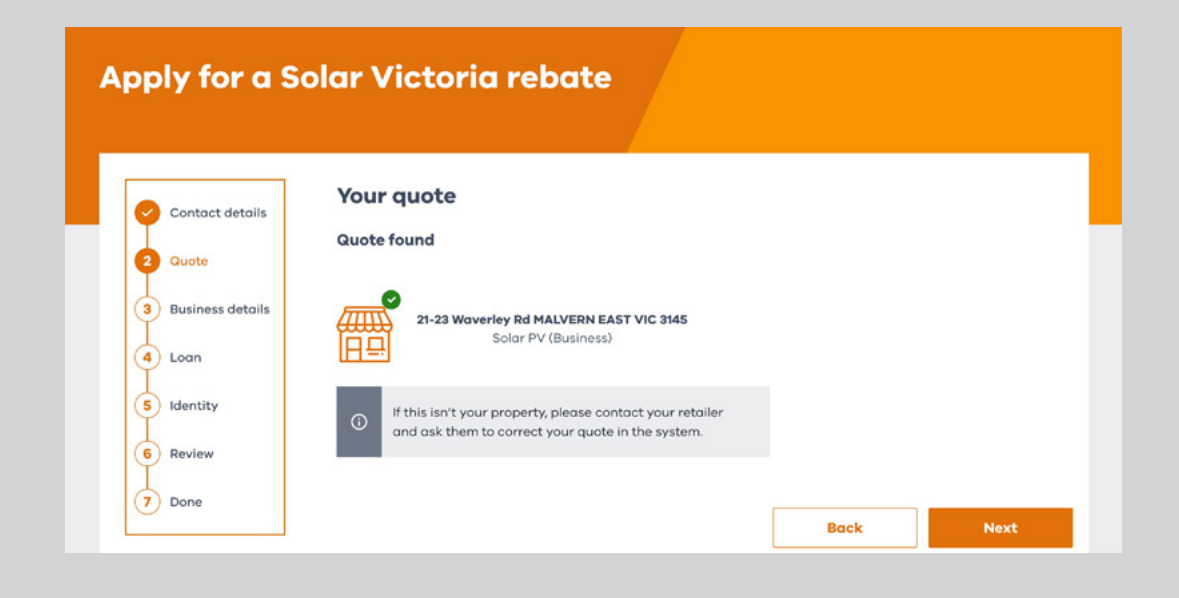

# 1 - 2 - 3 - 4 - 5 - 6 - 7

# 2.2

Select whether you own the business premises where the installation will take place, whether it is owned under an associated entity, or if you rent.

An associated entity is where you own or control the property under a different name to that of your business, such as a trust.

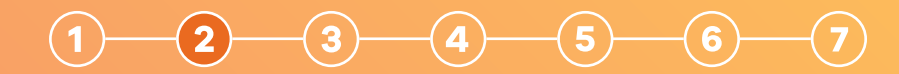

If you are an associated entity or renter you will need to upload a completed copy of the **Landlord and Tenant Guidelines and Consent Form**. You can download this form from the Solar Victoria website.

Once you have completed the form, click "upload file" to upload it to the portal.

#### Apply for a Solar Victoria rebate

#### **Applicant details**

| Q                       | Contact details  | You are:                                                              |                                                                        |                  |      |
|-------------------------|------------------|-----------------------------------------------------------------------|------------------------------------------------------------------------|------------------|------|
| 9                       | Quote            | an owner occupier                                                     |                                                                        |                  |      |
| 3                       | Business details | renter                                                                |                                                                        |                  |      |
| 4                       | Loan             | You own or control the                                                | property under a different name                                        |                  |      |
| 5                       | Identity         | to that of your business                                              | §.                                                                     |                  |      |
| 6                       | Review           | Landlord name                                                         |                                                                        |                  |      |
| $\overline{\mathbf{O}}$ | Done             | Make sure your landlord name n                                        | natches the Landlord and Tenant Conser                                 | nt form exactly. |      |
|                         |                  | To continue, we need you to uple<br>If you haven't done this already, | ad a Solar Victoria Landlord and Tenant<br>download a blank form now 다 | Consent form.    |      |
|                         |                  |                                                                       | Opload File                                                            | ]                |      |
|                         |                  |                                                                       | • We accept jpg, png or po                                             | îf               |      |
|                         |                  |                                                                       | Files can be up to 5MB                                                 |                  |      |
|                         |                  | L                                                                     |                                                                        |                  |      |
|                         |                  |                                                                       |                                                                        |                  |      |
|                         |                  |                                                                       |                                                                        | Back             | Next |
|                         |                  |                                                                       |                                                                        |                  |      |

Quote

# 1 - 2 - 3 - 4 - 5 - 6 - 7

# 2.4

Once you have progressed to this page you will have reserved a place in the portal and you can save and exit at any time from this point on.

If you do save and exit, you'll be sent a link to return to your application later. You then have 14 days to complete your application. If you don't complete it in this time your application will time out and you'll have to start the process from the beginning.

#### Apply for a Solar Victoria rebate Application progress Contact details Your place is reserved for 14 days. 2 Quote You've secured your place in the current solar rebate release 3 Business details 4 Loan You can save and exit at any time. Just make sure you return and finish applying for your rebate within 14 days Even if you need to start over, we'll know your place is reserved 5 Identity 6 Review Save and exit Next Back 7 Done

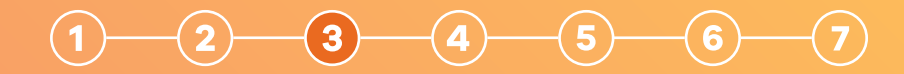

# **Business details**

### 3.0

Enter the details of the representative who is authorised by the business owner or owners to manage this application. Make sure the names match the ID documents you will need to provide to complete this application.

| Contact details    | <b>Business details</b>                |                                  |                                |      |
|--------------------|----------------------------------------|----------------------------------|--------------------------------|------|
|                    | Business representative a              | details                          |                                |      |
| Quote              | You must be authorised by your busine  | ess owner to manage the applica  | ition. Some examples of busine | \$\$ |
| 3 Business details | representatives are directors, employe | es, lawyers or accountants.      |                                |      |
| 4 Logn             | Make sure you enter your names exact   | tiy as they are on your ID docum | ents.                          |      |
| Ĭ                  | Given name(s)                          |                                  |                                |      |
| 5 Identity         |                                        |                                  |                                |      |
| 6 Review           | Family name                            |                                  |                                |      |
| 7 Done             |                                        |                                  |                                |      |
|                    | Email                                  |                                  |                                |      |
|                    |                                        |                                  |                                |      |
|                    |                                        |                                  |                                |      |
|                    |                                        | Construction (                   |                                |      |

# 1 - 2 - 3 - 4 - 5 - 6 - 7

# **Business details**

### 3.1

#### Next enter your **Australian Business Number**. It's important that your business details are up to date with the Australian Business Register, including your business property address.

Click "Check ABN" to validate your details.

Click "Next".

#### Apply for a Solar Victoria rebate

#### **Business details**

| Contact details    | We need to know a bit about your eligibility criteria. | business so we can assess if you're elig | ible for a rebate. If you r | need to, <u>re-check t</u> |
|--------------------|--------------------------------------------------------|------------------------------------------|-----------------------------|----------------------------|
| Quote              | ABN                                                    |                                          |                             |                            |
| 3 Business details | e.g 12345678901                                        |                                          |                             |                            |
| 4 Loan             | Check ABN                                              |                                          | •                           |                            |
| 5 Identity         |                                                        |                                          |                             |                            |
| 6 Review           |                                                        |                                          |                             |                            |
| 7 Done             |                                                        | Save and exit                            | Back                        | Next                       |

| Contact details    | Business details                                                                                                    |
|--------------------|----------------------------------------------------------------------------------------------------|
| Guote              | We need to know a bit about your business so we can assess if you're eligible for a rebate. If you need to, <u>re-</u><br>the eligibility criteria 🖸 |
| 3 Business details | Susiness Found                                                                                                    |
| 4 Loan             | ABN                                                                                                    |
|                    | 13164883078                                                                                                    |
| 5 Identity         | Entity name                                                                                                    |
| 6 Review           | SAMPLE BUSINESS NAME                                                                                                    |
| 7 Done             | Entity type                                                                                                    |
|                    | Australian Private Company                                                                                                    |
|                    | Makawa kusha an A Barrakan datalla                                                                                                    |

# 1 - 2 - 3 - 4 - 5 - 6 - 7

# **Business details**

#### 3.2

Next you will need to enter your **WorkCover Employer Number**. You can find this either in your WorkSafe Renewal Notice or by logging into your WorkSafe Online Portal.

You will then need to enter your **Certified Rateable Remuneration** amount as reported to WorkSafe Victoria for the last financial year (or this financial year if no remuneration was reported last year).

Then, enter the number of **full-time** equivalent (FTE) employees in your business. FTE is the total hours worked by all employees, divided by your business' standard weekly full-time hours.

For example for a standard working week of 35 hours, two part-time employees working 17.5 hours a week would be the equivalent of one full-time employee.

| Contact details  | Business details                                                                                                    |
|------------------|----------------------------------------------------------------------------------------------------|
|                  | WorkCover Employer Number (WEN)                                                                                                    |
| Quote            |                                                                                                    |
| Business details | Your WEN is at the top right of your WorkSafe Renewal Notice.                                                                                                    |
| Loan             | Remuneration amount<br>This is the amount you reported to WorkSafe Victoria for the prior financial year. Estimate for this year if you didn't<br>report last year |
| Identity         | \$                                                                                                    |
| Review           | Find this in your WorkSafe Online portal or contact your WorkSafe Agent directly.                                                                                  |
| Done             | Number of FTE employees                                                                                                    |
|                  | FTE is the total hours worked by all employees, divided by the business' standard working week in hours.                                                           |
|                  | Save and exit Back Next                                                                                                    |

# 

# **Interest-free loans**

### 4.0

If you would like to see if you are eligible for an interest-free loan select 'yes'.

If you apply for a loan you will be offered an amount based on the quote you provided, you are able to reduce the loan amount to a minimum of \$1,000.

Once you have selected your preferred loan amount you can choose loan term. Your monthly repayment amount will then appear. Once you are happy with the loan amount and monthly repayment amount select next.

| Contact details                                                                                                   | interest-free loans                                                                                                    |
|----------------------------------------------------------------------------------------------------|----------------------------------------------------------------------------------------------------|
| Quote                                                                                                    | Loan options                                                                                                    |
|                                                                                                    | You can opt in for an interest-free loan towards your up-front costs.                                                                                                    |
| Business details                                                                                                  | The maximum lcan available is \$5000 but you'll be offered an amount based on your specific quote.                                                                                                    |
| 4 Loan                                                                                                    | We'll show you the maximum and minimum loan amounts to help you choose.                                                                                                    |
| I I                                                                                                    | Loan repayments are monthly, by direct debit from your nominated account.                                                                                                    |
| 5 Identity                                                                                                    | Solar Victoria will run a free credit check after you submit. You must pass this for eligibility.                                                                                                    |
| 6 Review                                                                                                    | Would you like to see what loan you may be eligible for?                                                                                                    |
| 7 Done                                                                                                    | Ves                                                                                                    |
|                                                                                                    | No                                                                                                    |
|                                                                                                    |                                                                                                    |
|                                                                                                    | Course and write the Device                                                                                                    |
|                                                                                                    | Sove and exit Back Noxt                                                                                                    |
|                                                                                                    |                                                                                                    |
|                                                                                                    |                                                                                                    |
| -                                                                                                    | Interest-free loans                                                                                                    |
| Contact details                                                                                                   |                                                                                                    |
|                                                                                                    | Logn ontions                                                                                                    |
| Quote                                                                                                    | Loan options                                                                                                    |
| Quote<br>Business details                                                                                         | Loan options<br>You can opt in for an interest-free loan towards your up-front costs.<br>The maximum loan available is \$\$000 but you'll be offered an amount based on your specific quote.                                                                                                    |
| Quote                                                                                                    | Loan options<br>You can opt in for an interest-free loan towards your up-front costs.<br>The maximum loan available is \$5000 but you'll be offered an amount based on your specific quote.<br>We'll show you the maximum and minimum loan amounts to help you choose.                                                                                                    |
| Quote     Business details     Loan                                                                               | Loan options You can opt in for an interest-free loan towards your up-front costs. The maximum loan available is \$5000 but you'll be offered an amount based on your specific quote. We'll show you the maximum and minimum loan amounts to help you choose. Loan repayments are monthly, by direct debit from your nominated account.                                                                                                    |
| Cuote<br>Usiness details<br>Loan<br>S Identity                                                                    | Loan options<br>You can opt in for an interest-free loan towards your up-front costs.<br>The maximum loan available is \$5000 but you'll be offered an amount based on your specific quote.<br>We'll show you the maximum and minimum loan amounts to help you choose.<br>Loan repayments are monthly, by direct debit from your nominated account.<br>Solar Victoria will run a free credit check after you submit. You must pass this for eligibility.                                                                                                    |
| Quote     Business details     Loan     Identity     Review                                                       | Loan options You can opt in for an interest-free loan towards your up-front costs. The maximum loan available is \$5000 but you'll be offered an amount based on your specific quote. We'll show you the maximum and minimum loan amounts to help you choose. Loan repayments are monthly, by direct debit from your nominated account. Solar Victoria will run a free credit check after you submit. You must pass this for eligibility. Would you like to see what loan you may be eligible for?                                                                                                    |
| Guote     Guote     Business details     Loan     Identity     G Review     Done                                  | Loan options<br>You can opt in for an interest-free loan towards your up-front costs.<br>The maximum loan available is \$5000 but you'll be offered an amount based on your specific quote.<br>We'll show you the maximum and minimum loan amounts to help you choose.<br>Loan repayments are monthly, by direct debit from your nominated account.<br>Solar Victoria will run a free credit check after you submit. You must pass this for eligibility.<br>Would you like to see what loan you may be eligible for?<br>() Yes                                                                                                    |
| <ul> <li>Quote</li> <li>Business details</li> <li>Loan</li> <li>Identity</li> <li>Review</li> <li>Done</li> </ul> | Loan options         You can opt in for an interest-free loan towards your up-front costs.         The maximum loan available is \$5000 but you'll be offered an amount based on your specific quote.         We'll show you the maximum and minimum loan amounts to help you choose.         Loan repayments are monthly, by direct debit from your nominated account.         Solar Victoria will run a free credit check after you submit. You must pass this for eligibility.         Would you like to see what loan you may be eligible for?         Image: Solar Victoria will run affree credit check after you submit. You must pass this for eligibility.         Image: Solar Victoria Victoria Victoria you may be eligible for?         Image: Solar Victoria Victoria Victoria You may be eligible for?         Image: Solar Victoria Victoria You You You You You You You You You You                                                                                                    |
| <ul> <li>Quote</li> <li>Business details</li> <li>Loan</li> <li>Identity</li> <li>Review</li> <li>Done</li> </ul> | Loan options         You can opt in for an interest-free loan towards your up-front costs.         The maximum loan available is \$5000 but you'll be offered an amount based on your specific quote.         We'll show you the maximum and minimum loan amounts to help you choose.         Loan repayments are monthly, by direct debit from your nominated account.         Solar Victoria will run a free credit check after you submit. You must pass this for eligibility.         Would you like to see what loan you may be eligible for?         Image: Solar Solar Sola                                                                                                    |
| <ul> <li>Quote</li> <li>Business details</li> <li>Loan</li> <li>Identity</li> <li>Review</li> <li>Done</li> </ul> | Loan options         You can opt in for an interest-free loan towards your up-front costs.         The maximum loan available is \$5000 but you'll be offered an amount based on your specific quote.         We'll show you the maximum and minimum loan amounts to help you choose.         Loan repayments are monthly, by direct debit from your nominated account.         Solar Victoria will run a free credit check after you submit. You must pass this for eligibility.         Would you like to see what loan you may be eligible for?         Image: Solar State State Stat                                                                                                    |
| <ul> <li>Quote</li> <li>Business details</li> <li>Loan</li> <li>Identity</li> <li>Review</li> <li>Done</li> </ul> | Loan options         You can opt in for an interest-free loan towards your up-front costs.         The maximum loan available is \$5000 but you'll be offered an amount based on your specific quote.         We'll show you the maximum and minimum loan amounts to help you choose.         Loan repayments are monthly, by direct debit from your nominated account.         Solar Victoria will run a free credit check after you submit. You must pass this for eligibility.         Would you like to see what loan you may be eligible for?         Image: Interest-free loan amount up to the maximum shown         \$5000         \$100                                                                                                    |
| <ul> <li>Quote</li> <li>Business details</li> <li>Loan</li> <li>Identity</li> <li>Review</li> <li>Done</li> </ul> | Loan options         You can opt in for an interest-free loan towards your up-front costs.         The maximum loan available is \$5000 but you'll be offered an amount based on your specific quote.         We'll show you the maximum and minimum loan amounts to help you choose.         Loan repayments are monthly, by direct debit from your nominated account.         Solar Victoria will run a free credit check after you submit. You must pass this for eligibility.         Would you like to see what loan you may be eligible for?         Image: Interest-free loan amount up to the maximum shown         Image: Interest-free loan amount up to the maximum shown         Image: Interest-free loan amount up to the maximum shown         Image: Interest-free loan amount up to the maximum shown         Image: Image:                                                                                                    |
| Quote     Business details     Loan     Identity     Review     Done                                              | Loan options   You can opt in for an interest-free loan towards your up-front costs. The maximum loan available is \$5000 but you'll be offered an amount based on your specific quote. Well show you the maximum and minimum loan amounts to help you choose. Loan repayments are monthly, by direct debit from your nominated account. Solar Victoria will run a free credit check after you submit. You must pass this for eligibility. Would you like to see what loan you may be eligible for? Image: Provide the maximum and minimum up to the maximum shown Image: Choose your interest-free loan amount up to the maximum shown Image: Debit for the provide the provide the pr |
| <ul> <li>Quote</li> <li>Business details</li> <li>Loan</li> <li>Identity</li> <li>Review</li> <li>Done</li> </ul> | Loan options         You can opt in for an interest-free loan towards your up-front costs.         The maximum loan available is \$5000 but you'll be offered an amount based on your specific quote.         Well show you the maximum and minimum loan amounts to help you choose.         Loan repayments are monthly, by direct debit from your nominated account.         Solar Victoria will run a free credit check after you submit. You must pass this for eligibility.         Would you like to see what loan you may be eligible for?         Image: Provide the set of the set of the s                                                                                                    |
| <ul> <li>Quote</li> <li>Business details</li> <li>Loan</li> <li>Identity</li> <li>Review</li> <li>Done</li> </ul> | Loan options         You can opt in for an interest-free loan towards your up-front costs.         The maximum loan available is \$5000 but you'll be offered an amount based on your specific quote.         We'll show you the maximum and minimum loan amounts to help you choose.         Loan repayments are monthly, by direct debit from your nominated account.         Solar Victoria will run a free credit check after you submit. You must pass this for eligibility.         Would you like to see what loan you may be eligible for?         Image: Pression pression amount up to the maximum shown         \$5000         1000       \$5000         Choose your loan term         12 months       24 months         Monthly repayments         \$208.33                                                                                                    |
| <ul> <li>Quote</li> <li>Business details</li> <li>Loan</li> <li>Identity</li> <li>Review</li> <li>Done</li> </ul> | Loan options         We can opt in for an interest-free loan towards your up-front costs.         The maximum loan available is \$5000 but you'll be offered an amount based on your specific quote.         We'll show you the maximum and minimum loan amounts to help you choose.         Loan repayments are monthly, by direct debit from your nominated account.         Clore Victoria will run a free credit check after you submit. You must pass this for eligibility.         Wull you like to see what loan you may be eligible for?         Image: Image: I                                                                                                    |
| <ul> <li>Quote</li> <li>Business details</li> <li>Loan</li> <li>Identity</li> <li>Review</li> <li>Done</li> </ul> | Loan options         Via can opt in for an interest-free loan towards your up-front costs.         The maximum loan available is \$5000 but you'll be offered an amount based on your specific quote.         We'll show you the maximum and minimum loan amounts to help you choose.         Loan repayments are monthly, by direct debit from your nominated account.         Stor Victoria will run a free credit check after you submit. You must pass this for eligibility.         Wuld you like to see what loan you may be eligible for?         Image: Image: Im                                                                                                    |
| <ul> <li>Quote</li> <li>Business details</li> <li>Loan</li> <li>Identity</li> <li>Review</li> <li>Done</li> </ul> | Loan options         We can opt in for an interest-free loan towards your up-front costs.         The maximum loan available is \$5000 but you'll be offered an amount based on your specific quote.         We'll show you the maximum and minimum loan amounts to help you choose.         Loan repayments are monthly, by direct debit from your nominated account.         Star Victoria will run a free credit check after you submit. You must pass this for eligibility.         Wull you like to see what loan you may be eligible for?         Image: Provide the provide the provide provide provide the provide provide                                                                                                    |

# 

# **Interest-free loans**

# 4.1

State whether you are the beneficial owner of the business. A beneficial owner is an individual who has 25 per cent or more ownership in the business. This can be direct ownership or indirect ownership such as in a trust.

If you are not a beneficial owner you will need to enter the details of any beneficial owners.

You can add up to four beneficial owners. We need these details for loan applications to obtain, verify, and record information about the ownership structure of legal entity applicants.

| Contact details  | Interest-free loans                                                                                                 |
|------------------|----------------------------------------------------------------------------------------------------|
| Quote            | Beneficial owners                                                                                                   |
| I                | A beneficial owner is an individual who has 25% or greater ownership of a business entity.                          |
| Business details | Company                                                                                                    |
| 4 Loan           | Individual shareholders who own directly or indirectly     25% or more of the shares in the company.                |
| 5 Identity       | to use a basefield survey of the business?                                                                          |
| Deview           | Are you a beneficial owner of the business?                                                                         |
| Review           | ○ No                                                                                                    |
| 7 Done           | Whether you're a beneficial owner or not, you must have authority to act for the business entity in order to apply. |
|                  |                                                                                                    |
|                  | Save and exit Back Next                                                                                             |
|                  |                                                                                                    |

#### Solar Victoria Portal Solar for Business – Customer User Guide

# **Interest-free loans**

### 4.2

Enter the details of the business's bank account where the monthly loan payments will be deducted from.

| Contact details  | Interest-free loans                      |                                       |      |      |
|------------------|------------------------------------------|---------------------------------------|------|------|
| Quete            | Direct debit request                     |                                       |      |      |
| Gubte            | This is the bank account your monthly le | can repayments will be deducted from. |      |      |
| Business details | Account name                             |                                       |      |      |
| 4 Loan           |                                          |                                       |      |      |
| 5 Identity       | BSB                                      |                                       |      |      |
| Í Í              | e.g. 112-789                             |                                       |      |      |
| 6 Review         | Account number                           |                                       |      |      |
| 7 Done           |                                          |                                       |      |      |
|                  |                                          |                                       |      |      |
|                  |                                          | Save and exit                         | Back | Next |
|                  |                                          | Save ond exit                         | DUCK | MOXC |

Accept the bank debit and loans terms and conditions. You can access and read them through the links provided.

| Contact details  | Interest-free loans                                                                                                    |
|------------------|----------------------------------------------------------------------------------------------------|
| Quote            | The following declarations must be made before submitting the application.                                                                                 |
| Business details | Bank direct debit terms                                                                                                    |
| Loan             | Direct Debit request service agreement C                                                                                                    |
| identity         | I have read, understood and agree to the terms and conditions of direct debits between the business I represent and the State Trustees Limited.            |
| Done             | I authorise and request State Trustees Limited, as administrator for Solar Victoria, to debit or charge the<br>bank account provided as per the agreement. |
|                  | Loan terms and conditions                                                                                                    |
|                  | Solar for Business Program - Loan agreement C                                                                                                    |
|                  | ☑ I have read, understood and agree to the Solar for Business loan terms and conditions.                                                                   |
|                  | ☑ I declare the business or entity I represent authorises me to apply for this loan.                                                                       |

# Your identity

#### 5.0

To verify your identity online you will need two documents with same details on both of them.

Select two forms of identity and enter the required details. You have three attempts to enter these correctly.

#### **Apply for a Solar Victoria rebate** Your identity Contact details We need to verify your identity to be sure you are who you say you are, and to protect you from identity fraud. Guote You'll need any 2 of these documents: Business details Australian driver licence Medicare card Loan Australian passoort 5 Identity Australian birth certificate 6 Review Australian citizenship certificate · Foreign passport and a valid Australian visa 7 Done ImmiCard Make sure your names on the 2 documents match. If you don't have these handy now, please 'Save and exit' and finish your application when you've got everything you need. Make sure you do this within 14 days. Save and exit Back A program of Solar Victoria VICTORIA Choose your ID: Enter your details Austenian nose Document type Australian passport Australian driver lice Australian birt () ImmiCard C Foreign poss All given nomes in ful Australian citiza Date of birth I don't have this Next 01/01/199 Bock

To verify your identity online you will need two documents with same details on both of them.

Select two forms of identity and enter the required details. You have three attempts to enter these correctly.

| Choose your ID:                                                                                                    |                   |      |
|----------------------------------------------------------------------------------------------------|-------------------|------|
| Australian passport                                                                                                    |                   |      |
| Australian driver licence                                                                                                    |                   |      |
| Medicare card                                                                                                    |                   |      |
| Australian birth certificate                                                                                                    |                   |      |
| ImmiCard                                                                                                    |                   |      |
| Foreign passport                                                                                                    |                   |      |
| Australian citizenship certificate                                                                                                    |                   |      |
|                                                                                                    | I don't have this | Next |
| Enter your details                                                                                                    | I don't have this | Next |
| Enter your details                                                                                                    | I don't have this | Next |
| <b>Enter your details</b><br>Document type<br>Australian passport                                                                                                    | I don't have this | Next |
| <b>Enter your details</b><br>Document type<br>Australian passport<br>(current or expired less than 3 years ago)                                                                                        | I don't have this | Next |
| Enter your details<br>Document type<br>Australian passport<br>(current or expired less than 3 years ago)<br>Passport number                                                                            | I don't have this | Next |
| Enter your details<br>Document type<br>Australian passport<br>(current or expired less than 3 years ago)<br>Passport number<br>S3432432                                                                | I don't have this | Next |
| Enter your details<br>Document type<br>Australian passport<br>(current or expired less than 3 years ago)<br>Passport number<br>S3432432<br>All given names in full                                     | I don't have this | Next |
| Enter your details<br>Document type<br>Australian passport<br>(current or expired less than 3 years ago)<br>Passport number<br>S3432432<br>All given names in full<br>Andrea                           | I don't have this | Next |
| Enter your details<br>Document type<br>Australian passport<br>(current or expired less than 3 years ago)<br>Passport number<br>S3432432<br>All given names in full<br>Andrea                           | I don't have this | Next |
| Enter your details<br>Document type<br>Australian passport<br>(current or expired less than 3 years ago)<br>Passport number<br>S3432432<br>All given names in full<br>Andrea<br>Family name<br>Wilcock | I don't have this | Next |
| Enter your details<br>Document type<br>Australian passport<br>(current or expired less than 3 years ago)<br>Passport number<br>S3432432<br>All given names in full<br>Andrea<br>Family name<br>Wilcock | I don't have this | Next |

I consent to have my Australian passport checked with the issuer or official record holder

All the details provided will be displayed for you to review and confirm. If you need to edit any details click the 'Edit' button.

|                  | Review                                                                                                    |
|------------------|----------------------------------------------------------------------------------------------------|
| Contact details  | Check your details and edit any incorrect info before submitting your application.                                       |
| Guote            | Your quote —                                                                                                    |
| Business details | Property address                                                                                                    |
| Loon             | 21-23 Waverley Rd MALVERN EAST VIC 3145                                                                                  |
| Mantitu          | Retailer name                                                                                                    |
| idencey          | Amir Retailer                                                                                                    |
| 6 Review         | Rebote type                                                                                                    |
| Į I              | Solar PV (Business)                                                                                                    |
| 7 Done           |                                                                                                    |
|                  | Applicant details -                                                                                                    |
|                  | Applicant type                                                                                                    |
|                  | an ar Scoupler                                                                                                    |
|                  | Edit                                                                                                    |
|                  | Business details -                                                                                                    |
|                  | ABN                                                                                                    |
|                  | 13164883078                                                                                                    |
|                  | Entity name                                                                                                    |
|                  | PADANG FOODS PTY LTD                                                                                                    |
|                  | Entity type                                                                                                    |
|                  | /                                                                                                    |
|                  | Date of birth                                                                                                    |
|                  | 01 / 02 / 1998                                                                                                    |
|                  | Edit                                                                                                    |
|                  | Owner 3                                                                                                    |
|                  | Given name(s)                                                                                                    |
|                  | Andrew                                                                                                    |
|                  | Family name                                                                                                    |
|                  | Jogn                                                                                                    |
|                  | Email                                                                                                    |
|                  | rahul@gmail.comw                                                                                                    |
|                  | Date of birth                                                                                                    |
|                  | 0000000                                                                                                    |
|                  | Edit                                                                                                    |
|                  |                                                                                                    |
|                  |                                                                                                    |
|                  | BODK GETGILS                                                                                                    |
|                  | Account name                                                                                                    |
|                  | Bonk detoils<br>Account nome<br>andrea Wilcock                                                                           |
|                  | Bank decais<br>Account name<br>andrew Wilcock<br>Account number                                                          |
|                  | Bank decais<br>Account name<br>andres Willock<br>Account number<br>1909/099                                              |
|                  | Monix decails<br>Account name<br>andrea Wilcock<br>Account number<br>1999/099<br>858                                     |
|                  | aonk eetais<br>Acourt mane<br>andres Wilcock<br>Acount number<br>1309r099<br>B55<br>012345                               |
|                  | Bonk decails<br>Acount name<br>andreo Wilcock<br>Acopunt number<br>190/0099<br>BS8<br>012245<br>Bank name                |
|                  | Bank decails<br>Acount name<br>andreo Wilcock<br>Account number<br>1909/099<br>BSB<br>012245<br>Bank name<br>ANZ         |
|                  | adonk dekalis<br>Acount mame<br>andrea Wilcock<br>Acount number<br>1908/099<br>BSB<br>012345<br>Bank name<br>AXZ<br>Edit |

# **Review**

# 1 - 2 - 3 - 4 - 5 - 6 - 7

# 6.1

On the next page, agree to the terms and conditions of the Program by clicking the tick box, as well as Service Victoria's terms and conditions and privacy policy. You'll also need to confirm that you're authorised by the business to manage the application.

You should read the items listed carefully.

| Contrast dataile                                                                                                    | Consent and declaration                                                                                                    |
|----------------------------------------------------------------------------------------------------|----------------------------------------------------------------------------------------------------|
| <ul> <li>Contact details</li> <li>Quote</li> <li>Business details</li> <li>Loan</li> <li>Identity</li> <li>Review</li> </ul> | The following declarations must be made before submitting the application.<br>Solar Victoria Terms and Conditions<br>Solar for Business Program General Terms and Conditions 안<br>Solar for Business Program Applicant Declaration 안                                              |
|                                                                                                    | I have read and agree to the Solar for Business Program General Terms and Conditions and Applicant<br>Declaration                                                                                                    |
| 7 Done                                                                                                    | I attest that I am an authorised business representative (e.g. director, employee, lawyer, accountant) of<br>the business applicant. I have approval from the applicant to make this application for the Solar for<br>Business Rebate and to make this declaration on its behalf. |
|                                                                                                    | Service Victoria Terms and Privacy policy<br>Service Victoria's Terms of Use C<br>Service Victoria's Privacy and security policy C                                                                                                    |
|                                                                                                    | I understand and agree to Service Victoria's Terms of Use and Privacy and security policy                                                                                                    |
|                                                                                                    | Solar Victoria updates  (Optional) I would like updates from Solar Victoria, including info about:                                                                                                    |
|                                                                                                    | Save and exit Back Next                                                                                                    |

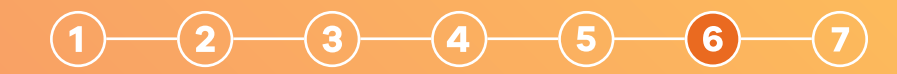

# **Review**

# 6.2

You're ready to submit your application!

Click 'submit'.

Once you've submitted your application you'll automatically receive an email from the portal confirming we have received the application.

| Contact details  | Submit application                                                         |
|------------------|----------------------------------------------------------------------------|
| Quote            | It looks like you're ready to go! Hit submit to complete your application. |
| Business details |                                                                            |
| Loan             |                                                                            |
| Identity         |                                                                            |
| 6 Review         |                                                                            |
| 7 Done           | Save and exit Back Subm                                                    |

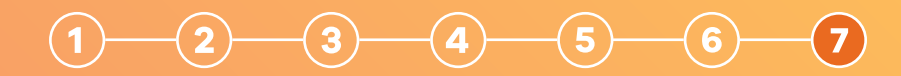

If we've got all the information we need, your eligibility will be confirmed.

If we don't have all the information we need, our team will review your application and get in touch asking for further information.

We'll then send you an email advising you of the outcome of your rebate application.

For more information visit solar.vic.gov.au

| Apply for a S    | ply for a Solar Victoria rebate                                                                                                    |  |  |
|------------------|----------------------------------------------------------------------------------------------------|--|--|
| Contact details  | Submitted                                                                                                    |  |  |
| Quote            | Thank you for applying for a Solar Victoria rebate.                                                                                                    |  |  |
| Business details | We just need to check a few more details. It may take up to 5 days to get back to you.                                                                           |  |  |
| Loan             | Your Service Victoria transaction reference number                                                                                                    |  |  |
| Identity         | SV-SBS-000-013-173                                                                                                    |  |  |
| Review           |                                                                                                    |  |  |
| 7 Done           | What's next?<br>You'll get an email from us updating you about your application.                                                                                 |  |  |
|                  | While you wait here's some key things you should know.                                                                                                    |  |  |
|                  | If you opted for a loan, we'll need extra time to do a credit check. We'll be in touch if we need more info.                                                     |  |  |
|                  | We recommend you don't sign a contract or schedule installation until we confirm your eligibility.                                                               |  |  |
|                  | <ul> <li>If you haven't heard from us after 5 days, check your junk and spam email folders. If you don't have an email fro<br/>us, call 1300 376 393.</li> </ul> |  |  |
|                  | How was your experience?                                                                                                    |  |  |
|                  |                                                                                                    |  |  |